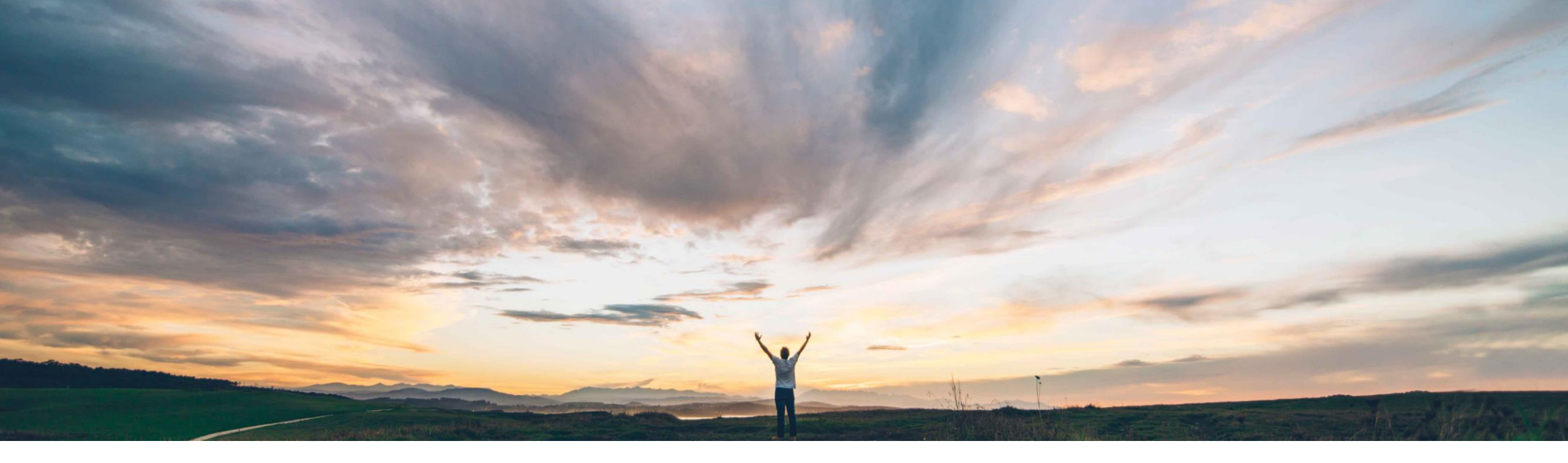

#### SAP Ariba M

# Feature at a Glance

**Replenishment orders for supplier-managed inventory** 

Sourabh Kothari, SAP Ariba Target GA: June, 2018

CONFIDENTIAL

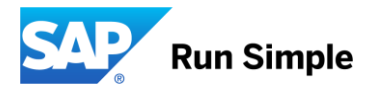

1. Currently SMI scenario is available for customers

2. Most of the time Suppliers MRP system plans for

3. In some industries Buyers do not favor scheduling

with scenario to create scheduling agreement lines

fulfillment by automatically creating a Sales Order.

agreement and would instead prefer discrete order

Customer challenge

for planned shipments

Introducing: Replenishment orders for supplier-managed inventory

### Experience key benefits

- 1. A new Key figure to capture the Replenishment Order and Calculate the projected stock.
- 2. New UI(Sales Order) to view Replenishment Order
- 3. Processing of B2B message for Replenishment Orders
- 4. Linking of Replenishment Order to Purchase Order and updating the Status.
- 5. Items to Ship update to capture Replenishment PO's.

#### Solution area

SAP Ariba Supply Chain Collaboration

to manage replenishment cycle

#### Implementation information

This feature is "on" by default for customers of **SAP Ariba SCC and Inventory Buyers.** Require configuration.

#### **Prerequisites and Limitations**

1. This feature requires that the buyer system has been entitled for SAP Ariba Supply Chain Collaboration and for the inventory collaboration component, and that a buyer administrator has enabled the supplier for SAP Ariba Supply Chain Collaboration.

2. The transaction rule Allow sales orders must be enabled.

#### tion area

Meet that challenge with SAP Ariba

- 1. With replenishment orders for supplier-managed inventory, suppliers can create and publish replenishment orders through Ariba Network without scheduling agreements.
- 2. The supplier material requirements planning (MRP) system can instead plan fulfillment and create replenishment orders in Ariba Network.
- 3. Automatic creation of PO based on replenishment order in buyer ERP system

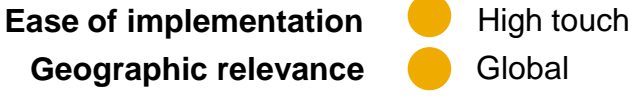

## Introducing: Replenishment orders for supplier-managed inventory

Changes to existing functionality made by replenishment orders for supplier-managed inventory

#### Buyer user interface changes

The key figures Planned replenishment and Published replenishment appear on the Supplier page for SMI for buyers.

A Replenishment orders tab appears on the Planning Collaboration settings page. Replenishment orders settings are:

- Replenishment horizon, in number of days
- Replenishment time bucket (Daily or Weekly)
- Allow suppliers to edit price
- Enable replenishment orders for : All suppliers or Selected suppliers

| Forecast            | Planning | Collaboration |                      |  |  |  |  |  |  |  |
|---------------------|----------|---------------|----------------------|--|--|--|--|--|--|--|
| < Planning settings |          |               |                      |  |  |  |  |  |  |  |
| G                   | eneral   | Manage views  | Replenishment orders |  |  |  |  |  |  |  |
|                     |          |               |                      |  |  |  |  |  |  |  |

| precast Planning Collaboration                                          |                         |  |  |  |  |  |  |  |  |  |  |
|-------------------------------------------------------------------------|-------------------------|--|--|--|--|--|--|--|--|--|--|
| < Planning settings                                                     |                         |  |  |  |  |  |  |  |  |  |  |
| General Manage view                                                     | rs Replenishment orders |  |  |  |  |  |  |  |  |  |  |
| Replenishment orders                                                    |                         |  |  |  |  |  |  |  |  |  |  |
| Replenishment horizon, in number of c                                   | ays 180                 |  |  |  |  |  |  |  |  |  |  |
| Replenishment time bucket                                               | Weekly                  |  |  |  |  |  |  |  |  |  |  |
| Allow suppliers to edit price                                           | Yes                     |  |  |  |  |  |  |  |  |  |  |
| Require suppliers to replenish within th minimum and maximum quantities | e proposed range of No  |  |  |  |  |  |  |  |  |  |  |
| Enable replenishment orders for All suppliers                           |                         |  |  |  |  |  |  |  |  |  |  |

### Introducing: Replenishment orders for supplier-managed inventory

#### Changes to existing functionality made by replenishment orders for supplier-managed inventory

#### Supplier user interface changes

- The Sales Orders tab captures replenishment orders and has a filter for replenishment orders.
- A Create replenishment order button appears on the Supplier managed replenishment details after saving edits to the Planned replenishment row.
- A Replenishment process type appears in the Process type column for replenishment orders on the Planning Collaboration page.
- The key figures Planned replenishment and Published replenishment appear on the Supplier managed replenishment details page for supplier-managed inventory with the Replenishment process type. The Planned replenishment values are editable from the details page.

| Planning C | ollaboration      |                   |                   |           |             |                         |                         |            |            |      |                            |                            |         |
|------------|-------------------|-------------------|-------------------|-----------|-------------|-------------------------|-------------------------|------------|------------|------|----------------------------|----------------------------|---------|
| ► Search   | filters           |                   |                   |           |             |                         |                         |            |            |      |                            |                            |         |
|            |                   |                   |                   |           |             |                         |                         |            |            |      |                            | « Page 1                   | ′ »∰    |
| Customer   | Customer part no. | Supplier part no. | Customer location | Lead time | Part status | Last customer update    | Last supplier update    | Min. stock | Max. stock | Unit | Projected Stock - 10 weeks | Process type               |         |
| TechDronix | CSC_MAT_001       | CSC_MAT_001_EX    | 0001 (Werk 0001)  | 10        | active      | 9 May 2018 6:33:33 AM   | 26 Apr 2018 11:46:59 AM |            |            |      |                            | Forecast                   | Details |
| TechDronix | DICE-DP-0500      |                   | 0001 (Werk 0001)  | 7         | active      | 7 May 2018 10:13:43 PM  | 30 Apr 2018 9:40:12 AM  | 700        | 1000       | EA   |                            | Replenishment              | Details |
| TechDronix | DICE-DP-0900      |                   | 0001 (Werk 0001)  | 0         | active      | 7 May 2018 10:13:43 PM  |                         | 350        | 400        | EA   |                            | Replenishment              | Details |
| TechDronix | II-14415          | II-14419          | 0001 (Werk 0001)  | 21        | active      | 7 May 2018 4:58:35 PM   |                         | 0          | 0          | ST   |                            | Forecast                   | Details |
| TechDronix | DICE-DP-0500      |                   | 0001 (Werk 0001)  | 7         | active      | 7 May 2018 4:55:12 PM   | 30 Apr 2018 9:40:12 AM  | 100        | 160        |      |                            | Forecast                   | Details |
| TechDronix | DICE-DP-0800      |                   | 0001 (Werk 0001)  | 21        | active      | 7 May 2018 11:00:49 AM  | 7 May 2018 2:58:47 PM   | 450        | 1000       | EA   |                            | Replenishment              | Details |
| TechDronix | DICE-DP-0600      |                   | 0001 (Werk 0001)  | 0         | active      | 2 May 2018 9:56:53 AM   | 4 May 2018 1:21:04 PM   | 200        | 300        | EA   |                            | Forecast                   | Details |
| TechDronix | II-14415          | II-14419          | 0001 (Werk 0001)  | 21        | active      | 24 Apr 2018 1:06:17 AM  |                         | 0          | 0          | ST   |                            | Replenishment              | Details |
| TechDronix | II-14415          | II-14419          |                   | 21        | active      | 22 Apr 2018 10:43:48 PM | 18 Apr 2018 10:05:20 AM |            |            | PCE  |                            | Supplier managed inventory | Details |
| TechDronix | ERP4-14415        | ERP4-14419        |                   | 21        | active      | 22 Apr 2018 10:43:48 PM |                         |            |            | PCE  |                            | Supplier managed inventory | Details |

### Introducing: Replenishment orders for supplier-managed inventory

#### Supplier View for SMI details

| Supplier managed replenishment details                                                                                                    |                              |                               |                               |                               |                              |                               |                               |                               |                              |                              |                               |                               |
|----------------------------------------------------------------------------------------------------|------------------------------|-------------------------------|-------------------------------|-------------------------------|------------------------------|-------------------------------|-------------------------------|-------------------------------|------------------------------|------------------------------|-------------------------------|-------------------------------|
| TechDronix Part no. DICE-DP-0500   Customer Location Werk 0001                                                                                                    |                              |                               |                               |                               |                              |                               |                               |                               |                              |                              |                               |                               |
| /iew by         Weekly         Starting from 7 May 2018         Image: Comparison of the starting from 7 May 2018         Image: Comparison of the starting from 7 May 2018 |                              |                               |                               |                               |                              |                               |                               |                               |                              |                              |                               |                               |
| ► Chart                                                                                                    |                              |                               |                               |                               |                              |                               |                               |                               |                              |                              |                               |                               |
| Stock on hand: 641 (EA)   Part details                                                                                                    |                              |                               |                               |                               |                              |                               |                               |                               |                              |                              |                               |                               |
| Key figures                                                                                                    | <b>7 May 2018</b><br>Week 19 | <b>14 May 2018</b><br>Week 20 | <b>21 May 2018</b><br>Week 21 | <b>28 May 2018</b><br>Week 22 | <b>4 Jun 2018</b><br>Week 23 | <b>11 Jun 2018</b><br>Week 24 | <b>18 Jun 2018</b><br>Week 25 | <b>25 Jun 2018</b><br>Week 26 | <b>2 Jul 2018</b><br>Week 27 | <b>9 Jul 2018</b><br>Week 28 | <b>16 Jul 2018</b><br>Week 29 | <b>23 Jul 2018</b><br>Week 30 |
| Gross demand                                                                                                    | 300                          |                               |                               | 130                           |                              |                               |                               |                               | 100                          |                              |                               |                               |
| Net requirement                                                                                                    |                              |                               |                               |                               |                              |                               |                               |                               |                              |                              |                               |                               |
| Previous planned replenishment                                                                                                    |                              |                               |                               |                               |                              |                               |                               |                               |                              |                              |                               |                               |
| Planned replenishment                                                                                                    | 300                          |                               |                               |                               |                              |                               |                               |                               |                              |                              |                               |                               |
| Published replenishment                                                                                                    |                              |                               |                               |                               |                              |                               |                               |                               |                              |                              |                               |                               |
| In transit                                                                                                    | 0                            | 0                             | 0                             | 0                             | 0                            | 0                             | 0                             | 0                             | 0                            | 0                            | 0                             | 0                             |
| Planned projected stock (RO)                                                                                                    | 641                          | 641                           | 641                           | 511                           | 511                          | 511                           | 511                           | 511                           | 411                          | 411                          | 411                           | 411                           |
| Published projected stock (RO)                                                                                                    | 341                          | 341                           | 341                           | 211                           | 211                          | 211                           | 211                           | 211                           | 111                          | 111                          | 111                           | 111                           |
| Minimum proposal                                                                                                    | 59                           | 59                            | 59                            | 189                           | 189                          | 189                           | 189                           | 189                           | 289                          | 289                          | 289                           | 289                           |
| Maximum proposal                                                                                                    | 359                          | 359                           | 359                           | 489                           | 489                          | 489                           | 489                           | 489                           | 589                          | 589                          | 589                           | 589                           |
| ASN received                                                                                                    |                              |                               |                               |                               |                              |                               |                               |                               |                              |                              |                               |                               |
| Days' supply (RO)                                                                                                    | 12                           | 11                            | 10                            | 9                             | 8                            | 7                             | 6                             | 5                             | 4                            | 3                            | 2                             | 1                             |

## Introducing: Replenishment orders for supplier-managed inventory

#### How to manage replenishment orders settings

#### Prerequisites

If you will change the Replenishment time bucket setting, prepare all affected suppliers for the change:

- Tell all suppliers when you plan to make this change.
- Tell suppliers to publish all their planned replenishments for existing time buckets, to avoid data loss.
- Make sure all suppliers have completed publishing their planned replenishments before you change the setting.

#### Procedure

- Click Planning  $\rightarrow$  Planning Collaboration.
- Click the settings icon.
- Click Replenishment orders.
- Click the edit icon.
- Make the desired setting changes and click Save.
- Click Manage views.
- Click Edit for Supplier managed replenishment view, make any desired view changes, and click Save.
- If you changed the Replenishment time bucket setting, tell all affected suppliers which view to now use, Daily or Weekly.

Suppliers will no longer have access to the other view.

### Introducing: Replenishment orders for supplier-managed inventory

#### How to create a replenishment order for Suppliers

1. Click Planning  $\rightarrow$  Planning Collaboration .

2. Click Details for the desired item, which has the Replenishment process type.

The Supplier managed replenishment details page is displayed.

3. Click Edit.

If the Edit button is not visible, change the View setting. Editing is restricted by the buyer to either the Daily or Weekly view.

4. Click cells in the Planned replenishment row to enter values, then click Save.

The Create replenishment order button is displayed.

5. Click Create replenishment order.

6. Enter a name in the Replenishment order field, make any other desired changes, and click Create order.

The Supplier managed replenishment details page is displayed.

7. Click Refresh data to update the replenishment data with the replenishment order values.

8. Click Outbox / Sales Orders and click the replenishment order name to confirm that it is sent to the buyer.

## Introducing: Replenishment orders for supplier-managed inventory

Ê

#### Supplier process flow:

< Supplier managed replenishment details

TechDronix Part no. DICE-DP-0500 | Customer Location Werk 0001

#### View by Weekly Starting from 05/07/2018

#### Chart

#### Stock on hand: 641 (EA) Part details

| Key figures                    | 7 May 2018 | 14 May 2018 | 21 May 2018 | 28 May 2018 | 4 Jun 2018 | 11 Jun 2018 | 18 Jun 2018 | 25 Jun 2018 | 2 Jul 2018 | 9 Jul 2018 | 16 Jul 2018 | 23 Jul 2018 |
|--------------------------------|------------|-------------|-------------|-------------|------------|-------------|-------------|-------------|------------|------------|-------------|-------------|
| Gross demand                   | 300        | VVEEK 20    | VVEEK 21    | 130         | VVeek 25   | VVEEK 24    | Week 25     | VVEEK 20    | 100        | VVEEK ZO   | VVeek 29    | Week SU     |
| Net requirement                |            |             |             |             |            |             |             |             |            |            |             |             |
| Previous planned replenishment |            |             |             |             |            |             |             |             |            |            |             |             |
| Planned replenishment          | 300        | 200         | 300         |             |            |             |             |             |            |            |             |             |
| Published replenishment        |            |             |             |             |            |             |             |             |            |            |             |             |
| n transit                      | 0          | 0           | 0           | 0           | 0          | 0           | 0           | 0           | 0          | 0          | 0           | 0           |
| Planned projected stock (RO)   | 641        | 841         | 1141        | 1011        | 1011       | 1011        | 1011        | 1011        | 911        | 911        | 911         | 911         |
| Published projected stock (RO) | 341        | 341         | 341         | 211         | 211        | 211         | 211         | 211         | 111        | 111        | 111         | 111         |
|                                |            |             |             |             |            |             |             |             |            |            |             |             |

Starting from 7 May 2018

## Introducing: Replenishment orders for supplier-managed inventory

#### Supplier process flow:

| HOME                                                          | INBOX       | OUTBOX           | QUALITY            | PLANNING         | CATALOGS | REPORTS   | UPLOAD/DOWNLOAD |        |         |                                                              | CSV Docu | ments 🔻                                                         | Create 🗸     |
|---------------------------------------------------------------|-------------|------------------|--------------------|------------------|----------|-----------|-----------------|--------|---------|--------------------------------------------------------------|----------|-----------------------------------------------------------------|--------------|
| Forecast                                                      | Planning C  | collaboration    | Sales Report       |                  |          |           |                 |        |         |                                                              |          |                                                                 |              |
| Create                                                        | replenisł   | nment orde       | er                 |                  |          |           |                 |        |         |                                                              |          | Cancel                                                          | Create order |
| Buyer     Replenishment order *       TechDronix     SO109890 |             |                  |                    |                  |          |           |                 |        |         | Ship from<br>Teststraße 11<br>München 85841<br>DEU<br>Phone: |          | Ship to<br>Neurottstraße 16<br>Walldorf 08<br>Germany<br>Phone: | 3            |
| Include                                                       | e Descri    | iption           |                    |                  |          | Planned s | hip date        | Delive | ry date | Quanti                                                       | y Unit   |                                                                 | Price        |
| Buyer part                                                    | : DICE-DP-0 | 500   Supplier p | oart:   Buyer plan | t: Werk 0001(000 | 1)       |           |                 |        |         |                                                              |          |                                                                 |              |
| $\checkmark$                                                  | 15"Ca       | rbon Propeller   |                    |                  |          | 7 Ma      | / 2018          | 7 Ma   | y 2018  | 300                                                          | EA       |                                                                 | 120 USD      |
| $\checkmark$                                                  | 15"Ca       | rbon Propeller   |                    |                  |          | 14 Ma     | / 2018          | 14 Ma  | y 2018  | 200                                                          | EA       |                                                                 | 120 USD      |
| $\checkmark$                                                  | 15"Ca       | rbon Propeller   |                    |                  |          | 21 Ma     | / 2018          | 21 Ma  | y 2018  | 300                                                          | EA       |                                                                 | 12¢ USD      |

## Introducing: Replenishment orders for supplier-managed inventory

Supplier process flow:

| HOME     |                     | QUALITY      | PLANNING       | CATALOGS | REPORTS       | UPLOAD/DOWNLOAD       |                |      |        | CSV Documents <del>v</del> | Create 🗸 |     |
|----------|---------------------|--------------|----------------|----------|---------------|-----------------------|----------------|------|--------|----------------------------|----------|-----|
| Invoices | Order Confirmations | Ship Notices | Service Sheets | Extended | Collaboration | Product Replenishment | Drafts         | More |        |                            |          |     |
| Product  | Replenishment       |              |                |          |               |                       |                |      |        |                            |          |     |
| ► Sea    | rch Filters         |              |                |          |               |                       |                |      |        |                            |          |     |
| ,        |                     |              |                |          |               |                       |                |      |        |                            |          |     |
| Produc   | t Replenishment     |              |                |          |               |                       |                |      |        | Page                       | 1 ~ »    | , 📰 |
| Documen  | it ID               |              |                | Cust     | omer          | Date ↓                |                |      | Status |                            |          |     |
| FC75431  | 47-1525902953464    |              |                | Tech     | Dronix        | 10 May                | 2018 3:25:53 / | M    | Sent   | Export cXML                |          |     |
| FC75431  | 47-1525465264710    |              |                | Tech     | Dronix        | 5 May 2               | 018 1:51:04 AI | N    | Sent   | Export cXML                |          |     |
| FC75431  | 47-1525460692204    |              |                | Tech     | Dronix        | 5 May 2               | 018 12:34:51 / | ٨M   | Sent   | Export cXML                |          |     |
| FC75431  | 47-1525210009848    |              |                | Tech     | Dronix        | 2 May 2               | 018 2:56:50 AI | N    | Sent   | Export cXML                |          |     |
| FC75431  | 47-1525106412495    |              |                | Tech     | Dronix        | 30 Apr 2              | 018 10:10:12   | PM   | Sent   | Export cXML                |          |     |
| FC75431  | 47-1525105894770    |              |                | Tech     | Dronix        | 30 Apr 2              | 018 10:01:34   | PM   | Sent   | Export cXML                |          |     |
| FC75431  | 47-1525105253689    |              |                | Tech     | Dronix        | 30 Apr 2              | 018 9:50:54 P  | Μ    | Sent   | Export cXML                |          |     |
| FC75431  | 47-1522721981857    |              |                | Tech     | Dronix        | 3 Apr 20              | 18 7:49:41 AN  | 1    | Sent   | Export cXML                |          |     |

# Introducing: Replenishment orders for supplier-managed inventory

Supplier process flow:

| HOME        | INBOX       | OUTBOX   | QUALITY      | PLANNING       | CATALOGS   | REPORTS       | UPLOAD/DOWNLOAD         |              |               |        |              | CSV Documents <del>-</del> | Create 🗸         |  |
|-------------|-------------|----------|--------------|----------------|------------|---------------|-------------------------|--------------|---------------|--------|--------------|----------------------------|------------------|--|
| Invoices    | Order Confi | rmations | Ship Notices | Service Sheets | Extended C | Collaboration | Product Replenishment   | Sales Orders | <u>More</u> ▼ |        |              |                            |                  |  |
| Sales O     | rders       |          |              |                |            |               |                         |              | -             |        |              |                            |                  |  |
| ► Sear      | ch Filters  |          |              |                |            |               |                         |              |               |        |              |                            |                  |  |
|             |             |          |              |                |            |               |                         |              |               |        |              |                            |                  |  |
| Sales (     | Orders      |          |              |                |            |               |                         |              |               |        |              |                            |                  |  |
|             | Sales Ord   | der ID   | Sales Or     | der Type       | Customer   | I             | Date                    | R            | outing Status | Status | Order Number | Order Status               | Actions          |  |
| 2           | SO10989     | 0        | Replenis     | hment          | TechDroni  | x             | 10 May 2018 10:12:02 PM | S            | ent           | New    |              |                            | Actions <b>v</b> |  |
| ًا          | RO-2018     | 05077    | Replenis     | hment          | TechDroni  | x 8           | 8 May 2018 3:28:47 AM   | A            | cknowledged   | New    | 4500207080   | New                        | Actions <b>v</b> |  |
| <b>&gt;</b> | RO-2018     | 05076    | Replenis     | hment          | TechDroni  | x 8           | 8 May 2018 2:49:04 AM   | A            | cknowledged   | New    | 4500207077   | New                        | Actions -        |  |
| <b>&gt;</b> | RO-2018     | 05075    | Replenis     | hment          | TechDroni  | x 8           | 8 May 2018 2:28:09 AM   | A            | cknowledged   | New    | 4500207075   | New                        | Actions <b>v</b> |  |
| <b>&gt;</b> | RO-2018     | 05074    | Replenis     | hment          | TechDroni  | x 8           | 8 May 2018 2:24:11 AM   | A            | cknowledged   | New    | 4500207074   | New                        | Actions <b>v</b> |  |
| <b>&gt;</b> | RO-2018     | 05073    | Replenis     | hment          | TechDroni  | x 8           | 8 May 2018 2:14:33 AM   | A            | cknowledged   | New    | 4500207073   | New                        | Actions <b>v</b> |  |
| <b>&gt;</b> | RO-2018     | 05072    | Replenis     | hment          | TechDroni  | x 8           | 8 May 2018 1:25:19 AM   | A            | cknowledged   | New    |              |                            | Actions -        |  |
| <b>&gt;</b> | RO-2018     | 05072    | Replenis     | hment          | TechDroni  | x             | 7 May 2018 10:17:09 PM  | S            | ent           | New    |              |                            | Actions -        |  |
| <b>&gt;</b> | Ro 123      |          | Replenis     | hment          | TechDroni  | x 2           | 24 Apr 2018 7:56:05 PM  | S            | ent           | New    |              |                            | Actions -        |  |
| <b>&gt;</b> | Ro73773     |          | Replenis     | hment          | TechDroni  | x             | 16 Apr 2018 9:18:12 PM  | S            | ent           | New    |              |                            | Actions -        |  |
| <b>2</b>    | RO1-041     | 0        | Replenis     | hment          | TechDroni  | x ·           | 11 Apr 2018 12:30:24 AM | S            | ent           | New    |              |                            | Actions v        |  |

## Introducing: Replenishment orders for supplier-managed inventory

#### Integration

- Integration of the feature will be available with ERP ADD ON SP18
- CXML changes : The replenishment orders for supplier-managed inventory feature depends on a minimum of cXML DTD 1.2.036.

# **Thank You !**